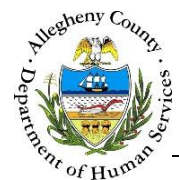

## **Client Document Library – CASA Job Aid**

The *Client Document Library* screen allows CASAs to view OCYF documentation for the child(ren) that have been assigned to them.

| <b>Client Document</b> | Library | Screen |
|------------------------|---------|--------|
|------------------------|---------|--------|

| Departme<br>Allegheny (                                                                                                    | nt of Human Services<br><sup>County, Pennsylvania</sup>                          | Key Information and Demographics System |
|----------------------------------------------------------------------------------------------------|----------------------------------------------------------------------------------|-----------------------------------------|
| eferral Case Client FS/OC                                                                                                    | CANS/ANSA Admin                                                                  | Help Loqout 🔽 🥝                         |
| Search   Court History   Siblings   Summar                                                                                                    | y   Client Document Library   General Info   Service Log   Demographics @ More @ |                                         |
| Organizer Yorkow Kentery<br>In Journal<br>User Name:<br>Finik/Assignment:<br>Entry Type:<br>Entry Type:<br>Entry Type:<br>Comp Name:<br>Entry Type:<br>Comp Name:<br>Entry Type: | Client Document Library                                                          |                                         |

## Navigation

- 1. Bring the child into focus from the *Client Search* screen.
- 2. Navigate to the Client Document Library screen
  - a. Client > Client Document Library

## Client Document Library tabs

- 1. The *Client Document Library* displays child specific documentation from OCYF records that can be viewed for the child or children selected on the *Siblings* screen.
  - a. The *Documents* tab displays a variety of documents including: Family Plans, Family Service Plans and Child Permanency Plans.
  - b. The *Referrals* tab displays Placement and Non-Placement referrals for the child(ren) selected.
  - c. The Contacts/Visitation tab displays Contacts and Visitation for the child(ren) selected.
  - d. The *Collateral* tab displays all collaterals associated to the child(ren) selected.
- 2. To view an item in the Client Document Library
  - a. Click on the line in the grid to highlight the desired document.
  - b. Click the **Preview** button to view the document.

## For more information...

For assistance, please contact the Allegheny County Service Desk at servicedesk@alleghenycounty.us or 412-350-4357 (Option 2 for DHS). To access the Self Service Tool go to <u>http://servicedesk.alleghenycounty.us</u>.

This job aid and additional user materials are located on the DHS Amazon site at <a href="http://dhswbt.s3.amazonaws.com/KIDSJobAids/index.htm">http://dhswbt.s3.amazonaws.com/KIDSJobAids/index.htm</a>